## NTD Inclusion Score card (NISC) Installation Guide

Martin Hooymans, version 0.1, august 2023

### **0** Introduction

This guide outlines the steps for installing the NICS on your computer. It involves two phases:

1. **Downloading the Installation Package**: Obtain the installation package from the InfoNTD website.2. **Software Installation**: Execute the installation process on your computer. Please be aware that the NISC tool is incompatible with Apple/Mac computers. You will require a Microsoft Windows operating system.

Also, it is important to note that this tool exclusively records your self-assessment data *on your own computer*. No data is transmitted to the internet or any other parties by mail.

### 1 Download from the website

Go to the InfoNTD download page: https://www.infontd.org/ntd-inclusion-score-card-nisc-tool-test

(This needs to be changed into the real page)

# Downloads

### <u>↓</u> 🖹 <u>nisctool.msi</u>

Click on the "**nisctool.msi**" which will initiate the download of the installation package (.msi) to your computer's **Downloads** folder.

### 2 Installation

Navigate to your Download folder using File Explorer, and double-click on "nisctool.msi"

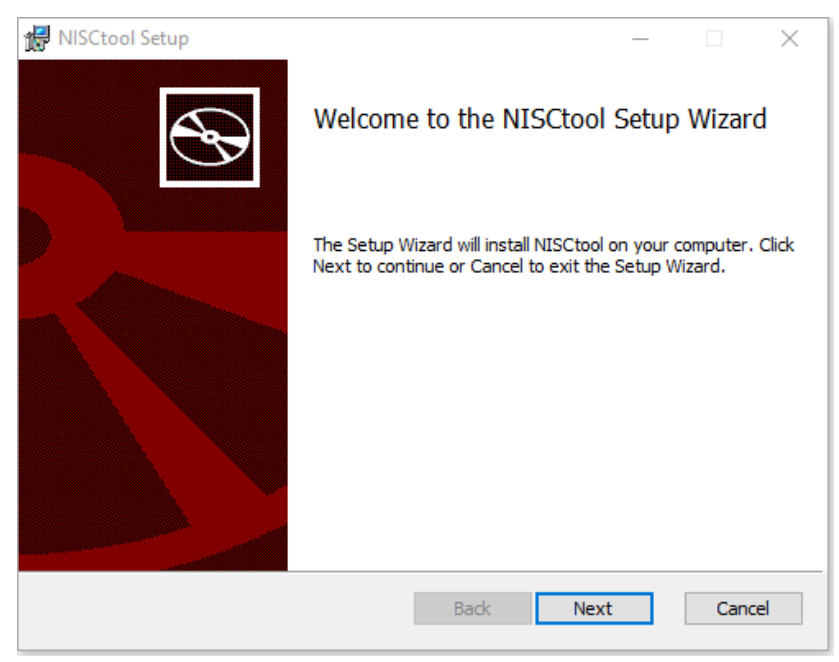

#### Click "Next"

| RISCtool Setup                                                                             |            |     | ×   |
|--------------------------------------------------------------------------------------------|------------|-----|-----|
| Destination Folder<br>Click Next to install to the default folder or click Change to choos | e another. |     | Ð   |
| Install NISCtool to:                                                                       |            |     |     |
| C:\Program Files (x86)\WISCtool\                                                           |            |     | ]   |
| Change                                                                                     |            |     |     |
|                                                                                            |            |     |     |
|                                                                                            |            |     |     |
|                                                                                            |            |     |     |
| Back                                                                                       | Next       | Can | cel |

You will have the option to select a different installation folder, if desired.Click "Next"

| 🔀 NISCtool Setup                                                                  |                                        |                   | _        |     | $\times$ |
|-----------------------------------------------------------------------------------|----------------------------------------|-------------------|----------|-----|----------|
| Ready to install NISCtool                                                         |                                        |                   |          |     | Ð        |
| Click Install to begin the installation<br>installation settings. Click Cancel to | n. Click Back to re<br>exit the wizard | eview or change a | ny of yo | ur  |          |
|                                                                                   |                                        |                   |          |     |          |
|                                                                                   |                                        |                   |          |     |          |
|                                                                                   | Back                                   | Install           |          | Can | cel      |

Click "**Install**". The default installation will place the software in the standard Programme Files folder, for which you may be asked for an approval.

Once complete, a final window will appear.

Click "Finish".

To launch the programme you will find a **shortcut** on your desktop.

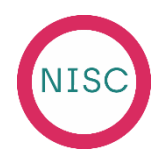